# Configurazione della connessione ASA IPsec VTI Amazon Web Services

# Sommario

Introduzione Configura AWS Configurazione dell'ASA Verifica e ottimizzazione

# Introduzione

In questo documento viene descritto come configurare una connessione VTI (Virtual Tunnel Interface) IPsec di Adaptive Security Appliance (ASA). In ASA 9.7.1, è stata introdotta la VTI IPsec. In questa versione, è limitato a sVTI IPv4 su IPv4 che utilizza IKEv1. Questa è una configurazione di esempio per la connessione dell'ASA a Amazon Web Services (AWS).

Nota: Attualmente VTI è supportato solo in modalità di routing a contesto singolo.

# **Configura AWS**

# Passaggio 1.

Accedere alla console AWS e selezionare il pannello VPC.

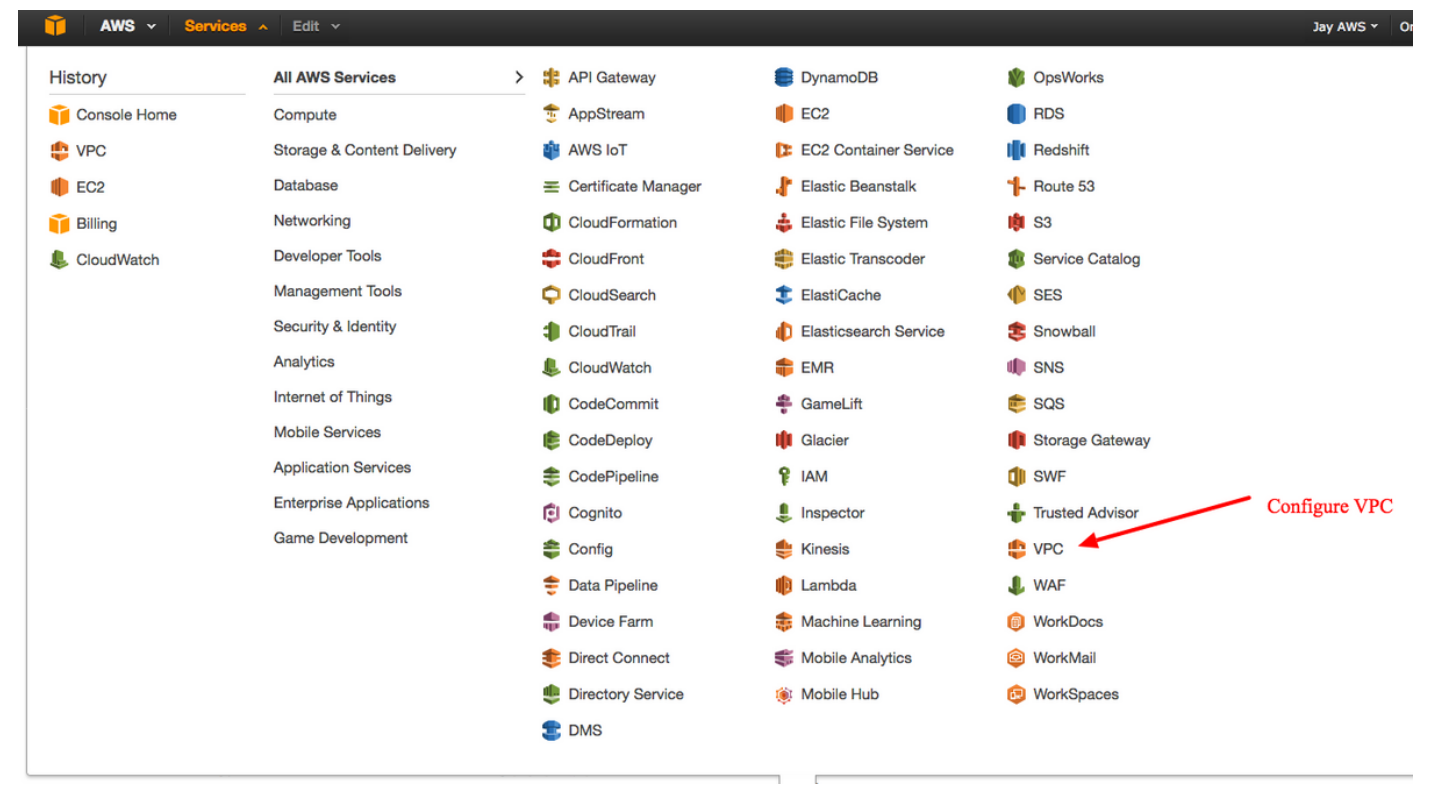

# Passaggio 2.

Verificare che sia già stato creato un VPC (Virtual Private Cloud). Per impostazione predefinita, viene creato un VPC con 172.31.0.0/16. In questo punto verranno collegate le macchine virtuali (VM).

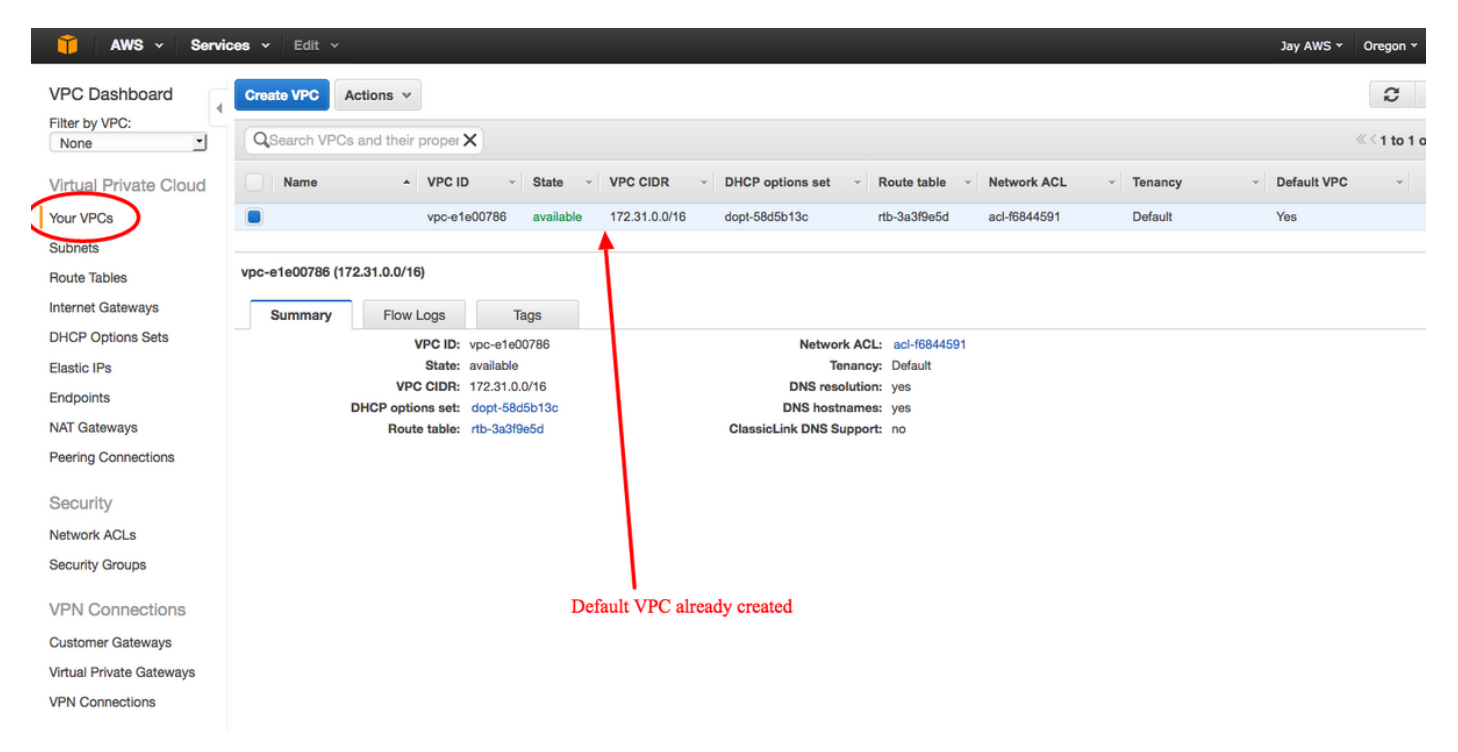

# Passaggio 3.

Creare un "Customer Gateway". Questo è un endpoint che rappresenta l'ASA.

| Campo           | Valore                                                                                                    |
|-----------------|----------------------------------------------------------------------------------------------------|
| Tag<br>Name     | Questo è un nome leggibile che riconosce l'ASA.                                                                                                    |
| Routing         | Dinamico: significa che verrà usato il Border Gateway Protocol (BGP) per scambiare le informaz<br>di routing.                                                                           |
| Indirizzo<br>IP | Questo è l'indirizzo IP pubblico dell'interfaccia esterna dell'ASA.                                                                                                    |
| BGP<br>ASN      | Il numero del sistema autonomo (AS) del processo BGP rispetto a quello eseguito sull'appliance ASA. Utilizzare 65000 a meno che l'organizzazione non disponga di un numero AS pubblico. |

| 🔰 AWS 🗸 Servi            | ces v Edit v                                                                                                    |  |  |  |  |  |  |  |  |
|--------------------------|----------------------------------------------------------------------------------------------------|--|--|--|--|--|--|--|--|
| VPC Dashboard            | Create Customer Gateway Delete Customer Gateway                                                                                                    |  |  |  |  |  |  |  |  |
| None                     | QSearch Customer Gateways a X                                                                                                    |  |  |  |  |  |  |  |  |
| Virtual Private Cloud    | Name   ID                                                                                                    |  |  |  |  |  |  |  |  |
| Your VPCs                | Create Customer Gateway ×                                                                                                    |  |  |  |  |  |  |  |  |
| Subnets                  |                                                                                                    |  |  |  |  |  |  |  |  |
| Route Tables             | Specify the Internet-routable IP address for your gateway's external interface; the address must be static and may be behind a device performing network address translation (NAT). For dynamic routing, |  |  |  |  |  |  |  |  |
| Internet Gateways        |                                                                                                    |  |  |  |  |  |  |  |  |
| DHCP Options Sets        | also specify your gateway's Border Gateway Protocol (BGP) Autonomous System Number (ASN); this can be either a public or private ASN (such as those in the 64512-65534 range).                           |  |  |  |  |  |  |  |  |
| Elastic IPs              | Name tag ASAVTI                                                                                                    |  |  |  |  |  |  |  |  |
| Endpoints                | Routing Dynamic 🗾 🕕                                                                                                    |  |  |  |  |  |  |  |  |
| NAT Gateways             | IP address 192.0.2.1                                                                                                    |  |  |  |  |  |  |  |  |
| Peering Connections      | BGP ASN 65000                                                                                                    |  |  |  |  |  |  |  |  |
| r coming connections     |                                                                                                    |  |  |  |  |  |  |  |  |
| Security                 | Cancel Yes, Create                                                                                                    |  |  |  |  |  |  |  |  |
| Network ACLs             |                                                                                                    |  |  |  |  |  |  |  |  |
| Security Groups          |                                                                                                    |  |  |  |  |  |  |  |  |
| VPN Connections          |                                                                                                    |  |  |  |  |  |  |  |  |
|                          | cgw-b778a1a9 (64.100.251.37)                                                                                                    |  |  |  |  |  |  |  |  |
| Customer Gateways        |                                                                                                    |  |  |  |  |  |  |  |  |
| Virtual Private Gateways | Summary Tags                                                                                                    |  |  |  |  |  |  |  |  |
| VPN Connections          | ID: cgw-b778a1a9 (64.100.251.37)                                                                                                    |  |  |  |  |  |  |  |  |
|                          | State: deleted                                                                                                    |  |  |  |  |  |  |  |  |
|                          | Type: ipsec.1                                                                                                    |  |  |  |  |  |  |  |  |
|                          | BCD ASN: 65000                                                                                                    |  |  |  |  |  |  |  |  |
|                          | VPC:                                                                                                    |  |  |  |  |  |  |  |  |
|                          |                                                                                                    |  |  |  |  |  |  |  |  |
|                          |                                                                                                    |  |  |  |  |  |  |  |  |
|                          |                                                                                                    |  |  |  |  |  |  |  |  |

# Passaggio 4.

Creare un VPG (Virtual Private Gateway). Questo è un router simulato ospitato con AWS che termina il tunnel IPsec.

# Campo Valore

Tag Name Un nome leggibile dall'uomo per riconoscere il VPG.

| T AWS - Services - Edit - |                                                                                        |  |  |  |  |  |  |  |
|---------------------------|----------------------------------------------------------------------------------------|--|--|--|--|--|--|--|
| VPC Dashboard             | Create Virtual Private Gateway Delete Virtual Private Gateway Attach to VPC Detach fro |  |  |  |  |  |  |  |
| None                      | QSearch Virtual Private Gatewa ×                                                       |  |  |  |  |  |  |  |
| Virtual Private Cloud     | Name ID · State · Type · VPC                                                           |  |  |  |  |  |  |  |
| Your VPCs                 | Create Virtual Brivate Cateway                                                         |  |  |  |  |  |  |  |
| Subnets                   |                                                                                        |  |  |  |  |  |  |  |
| Route Tables              | A virtual private gateway is the router on the Amazon side of the VPN tunnel.          |  |  |  |  |  |  |  |
| Internet Gateways         | Name tag VPG1                                                                          |  |  |  |  |  |  |  |
| DHCP Options Sets         |                                                                                        |  |  |  |  |  |  |  |
| Elastic IPs               | Cancel Yes, Create                                                                     |  |  |  |  |  |  |  |
| Endpoints                 |                                                                                        |  |  |  |  |  |  |  |
| NAT Gateways              |                                                                                        |  |  |  |  |  |  |  |
| Peering Connections       |                                                                                        |  |  |  |  |  |  |  |
| Security                  |                                                                                        |  |  |  |  |  |  |  |
| Network ACLs              |                                                                                        |  |  |  |  |  |  |  |
| Security Groups           |                                                                                        |  |  |  |  |  |  |  |
| VPN Connections           |                                                                                        |  |  |  |  |  |  |  |
| Customer Gateways         | Select a virtual private gateway above                                                 |  |  |  |  |  |  |  |
| Virtual Private Gateways  |                                                                                        |  |  |  |  |  |  |  |
| VPN Connections           |                                                                                        |  |  |  |  |  |  |  |
|                           |                                                                                        |  |  |  |  |  |  |  |

# Passaggio 5.

Collegare il VPG al VPC.

Scegliere il gateway privato virtuale, fare clic su **Connetti a VPC**, scegliere il VPC dall'elenco a discesa VPC e fare clic su **Sì, Connetti**.

| AWS - Servic                                                     | es v Edit v                                                                                                |
|------------------------------------------------------------------|----------------------------------------------------------------------------------------------------|
| VPC Dashboard                                                    | Create Virtual Private Gateway Delete Virtual Private Gateway Attach to VPC Detach from VPC                |
| None _                                                           | QSearch Virtual Private Gatewa X                                                                           |
| Virtual Private Cloud                                            | Name ID - State - Type - VPC -                                                                             |
| Your VPCs                                                        | PG1 vgw-18954d06 detached ipsec.1                                                                          |
| Subnets                                                          |                                                                                                    |
| Route Tables                                                     | Attach to VPC ×                                                                                            |
| Internet Gateways                                                |                                                                                                    |
| DHCP Options Sets                                                | Select the VPC to attach to the virtual private gateway                                                    |
| Elastic IPs                                                      | VPC vpc-e1e00786 (172.31.0.0/16) •                                                                         |
| Endpoints                                                        | Cancel Ves Attach                                                                                          |
| NAT Gateways                                                     |                                                                                                    |
| Peering Connections                                              |                                                                                                    |
| Security                                                         |                                                                                                    |
| Network ACLs                                                     |                                                                                                    |
| Security Groups                                                  |                                                                                                    |
| VPN Connections                                                  |                                                                                                    |
| Customer Gateways                                                | vgw-18954d06   VPG1                                                                                        |
| Virtual Private Gateways                                         | Summary Tags                                                                                               |
| VPN Connections                                                  | ID: vgw-18954d06   VPG1                                                                                    |
|                                                                  | State: detached<br>Type: ipsec.1                                                                           |
|                                                                  | VPC:                                                                                                    |
|                                                                  |                                                                                                    |
| Customer Gateways<br>Virtual Private Gateways<br>VPN Connections | vgw-18954d06   VPG1<br>Summary Tags<br>ID: vgw-18954d06   VPG1<br>State: detached<br>Type: ipsec.1<br>VPC: |

# Passaggio 6.

Crea una connessione VPN.

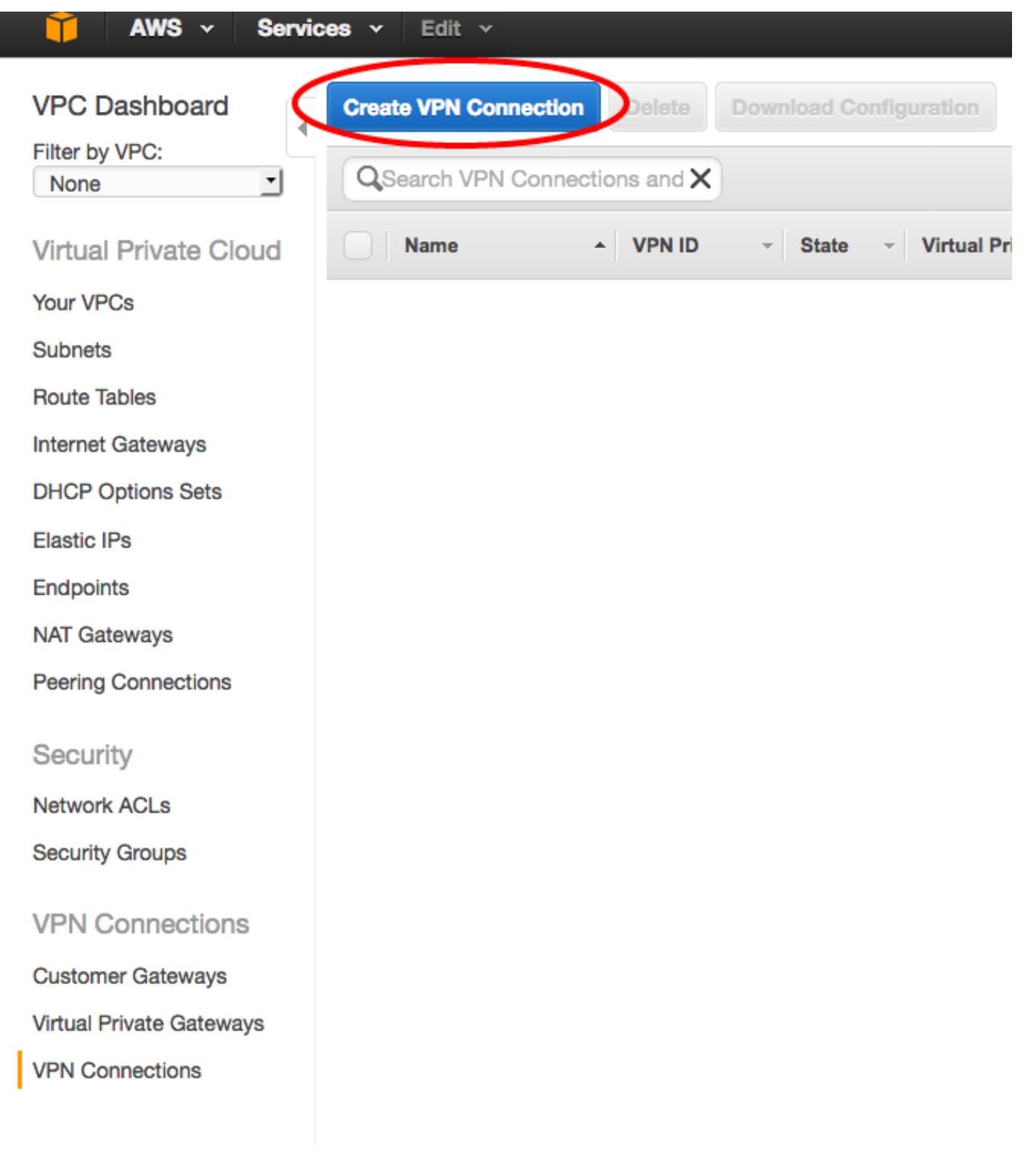

CampoValoreTag NameTag leggibile dalla persona della connessione VPN tra AWS e ASA.Virtual Private GatewaySelezionate il file VPG appena creato.Customer GatewayFare clic sul pulsante di opzione Existing (Esistente) e scegliere il gateway dell'ASOpzioni di routingFare clic sul pulsante di opzione Dinamico (richiede BGP).

| 🔰 AWS 🗸 Service          | es 🗸 Edit 🗸                                                                                                    |
|--------------------------|----------------------------------------------------------------------------------------------------|
| VPC Dashboard            | Create VPN Connection Delete Download Configuration                                                                                                    |
| None                     | QSearch VPN Connections and X                                                                                                    |
| Virtual Private Cloud    | Name  VPN ID  Virtual Private Gateway  Customer Gateway                                                                                                    |
| Your VPCs                | You do not hav                                                                                                    |
| Subnets                  |                                                                                                    |
| Route Tables             | Create VPN Connection ×                                                                                                    |
| Internet Gateways        |                                                                                                    |
| DHCP Options Sets        | Select the virtual private gateway and customer gateway that you would like to connect via a VPN connection. You must have entered the virtual private gateway and your customer gateway information already. |
| Elastic IPs              |                                                                                                    |
| Endpoints                | Virtual Private Gateway                                                                                                    |
| NAT Gateways             | Customer Gateway O Existing New                                                                                                    |
| Peering Connections      | cgw-837fa69d (64.100.251.37)   ASAVTI                                                                                                    |
|                          | Specify the routing for the VPN Connection (Help me choose)                                                                                                    |
| Security                 | Routing Options Opnamic (requires BGP) Static                                                                                                    |
| Network ACLs             | VPN connection charges apply once this step is complete. View Rates                                                                                                    |
| Security Groups          |                                                                                                    |
| VPN Connections          | Cancel Yes, Create                                                                                                    |
| Customer Gateways        |                                                                                                    |
| Virtual Private Gateways |                                                                                                    |
| VPN Connections          |                                                                                                    |

# Passaggio 7.

Configurare la Route Table per propagare le route apprese dal VPG (tramite BGP) al VPC.

| AWS - Servic             | ces v Edit v                                               |
|--------------------------|------------------------------------------------------------|
| VPC Dashboard            | Create Route Table Delete Route Table Set As Main Table    |
| Filter by VPC:<br>None   | QSearch Route Tables and their X                           |
| Virtual Private Cloud    | Name A Route Table ID - Explicitly Associal Main VPC -     |
| Your VPCs                | rtb-3a3f9e5d 0 Subnets Yes vpc-e1e00786 (172.31.0.0/16)    |
| Subnets                  |                                                            |
| Route Tables             |                                                            |
| Internet Gateways        | rtb-3a3f9e5d                                               |
| DHCP Options Sets        |                                                            |
| Elastic IPs              | Summary Routes Subnet Associations Bottle Propagation Tags |
| Endpoints                | Cancel Save                                                |
| NAT Gateways             | Virtual Private Gateway Propagate                          |
| Peering Connections      | vgw-d19f47cf                                               |
| Security                 | vgw-18954d06   VPG1                                        |
| Network ACLs             |                                                            |
| Security Groups          |                                                            |
| VPN Connections          |                                                            |
| Customer Gateways        |                                                            |
| Virtual Private Gateways |                                                            |
| VPN Connections          |                                                            |
|                          |                                                            |
|                          |                                                            |

# Passaggio 8.

Scaricare la configurazione suggerita. Scegliere i valori seguenti per generare una configurazione in stile VTI.

CampoValoreFornitoreCisco Systems, Inc.PiattaformaSerie ISR RouterSoftwareIOS 12.4+

| AWS     Services     Edit                                                                                                   |
|----------------------------------------------------------------------------------------------------|
| VPC Dashboard<br>Filter by VPC:<br>None   Create VPN Connection Delete Download Configuration QSearch VPN Connections and X |
| Virtual Private Cloud Name - VPN ID - State - Virtual Private Gateway - Customer Gateway                                    |
| Your VPCs VPNtoASA vpn-7c79606e available vgw-18954d06   VPG1 cgw-837fa69d (64                                              |
| Subnets                                                                                                    |
| Route Tables                                                                                                    |
| Internet Gateways Download Configuration                                                                                    |
| DHCP Options Sets                                                                                                    |
| Elastic IPs                                                                                                    |
| Endpoints Pick Vendor Cisco Systems, Inc.                                                                                   |
| NAT Gateways IOS Software IOS 12.4+                                                                                         |
| Peering Connections                                                                                                    |
| Security                                                                                                    |
| Network ACLs                                                                                                    |
| Security Groups                                                                                                    |
| VPN Connections                                                                                                    |
| Customer Gateways                                                                                                    |
| Virtual Private Gateways                                                                                                    |
| VPN Connections                                                                                                    |

# Configurazione dell'ASA

Dopo aver scaricato la configurazione, occorre procedere alla conversione.

# Passaggio 1.

criterio crypto isakmp su criterio crypto ikev1. Serve un'unica politica, poiché le politiche 200 e 201 sono identiche.

#### Configurazione consigliata Α crypto isakmp policy 200 crittografia aes 128 pre-condivisione di autenticazione abilitazione ikev1 crypto all'esterno gruppo 2 criterio crypto ikev1 10 life 28800 pre-condivisione di autenticazione hash sha aes di crittografia esci hash sha crypto isakmp policy 2011 gruppo 2 crittografia aes 128 life 28800 pre-condivisione di autenticazione gruppo 2

```
life 28800
hash sha
esci
```

# Passaggio 2.

crypto ipsec transform-set su crypto ipsec ikev1 transform-set. Poiché i due insiemi di trasformazioni sono identici, è necessario un solo insieme di trasformazioni.

### Configurazione consigliata

```
crypto ipsec transform-set ipsec-prop-vpn-7c79606e-0
esp-aes 128 esp-sha-hmac
    tunnel in modalità
esci crypto ipsec transform-set ipsec-prop-vpn-7c79606e-1 set AWS esp-aes esp-sha-h
esp-aes 128 esp-sha-hmac
    tunnel in modalità
esci
```

Α

# Passaggio 3.

crypto ipsec profile to crypto ipsec profile. È necessario un solo profilo poiché i due profili sono identici.

```
Configurazione consigliata
                                               Α
crypto ipsec profile ipsec-vpn-7c79606e-0
 imposta gruppo pfs2
 imposta durata associazione di protezione
secondi 3600
                                               AWS profilo IPSec di crittografia
 set transform-set ipsec-prop-vpn-7c79606e-0
                                                set ikev1 transform-set AWS
esci
                                                imposta gruppo pfs2
crypto ipsec profile ipsec-vpn-7c79606e-1
                                                imposta durata associazione di
 imposta gruppo pfs2
                                               protezione secondi 3600
 imposta durata associazione di protezione
secondi 3600
 set transform-set ipsec-prop-vpn-7c79606e-1
esci
```

# Passaggio 4.

il crypto keyring e il profilo crypto isakmp devono essere convertiti in un gruppo di tunnel per ogni tunnel.

# Configurazione consigliata

```
crypto keyring-vpn-7c79606e-0
indirizzo locale 64.100.251.37
indirizzo chiave già condivisa 52.34.205.227 chiave
QZhh90Bjf
esci
!
crypto isakmp profile isakmp-vpn-7c79606e-0
indirizzo locale 64.100.251.37
corrispondenza indirizzo identità 52.34.205.227
keyring keyring-vpn-7c79606e-0
```

A tunnel group 52.34.205.227 tipo ipsec-121 attributi ipsec tunn group 52.34.205.227 QZhh90Bjf chiave gr condivisa ikev1 soglia keepalive isakmp 10 tentativo tunnel group

```
esci
!
crypto keyring-vpn-7c79606e-1
indirizzo locale 64.100.251.37
indirizzo chiave già condivisa 52.37.194.219 chiave
JjxCWy4Ae
esci
!
crypto isakmp profile isakmp-vpn-7c79606e-1
indirizzo locale 64.100.251.37
corrispondenza indirizzo identità 52.37.194.219
keyring-vpn-7c79606e-1
esci
```

```
52.37.194.219 tipo
ipsec-121
attributi ipsec tunn
group 52.37.194.219
ikev1 a chiave già
condivisa JjxCWy4Ae
soglia keepalive
isakmp 10 tentativo
```

# Passaggio 5.

La configurazione del tunnel è quasi identica. L'ASA non supporta il comando ip tcp adjust-mss o il comando ip virtual-reassembly.

#### Configurazione consigliata

```
interface Tunnel1
 indirizzo ip 169.254.13.190 255.255.255.252
ip virtual-reassembly
origine tunnel 64.100.251.37
destinazione del tunnel 52.34.205.227
modalità tunnel ipsec ipv4
protezione tunnel profilo ipsec ipsec-vpn-
7c79606e-0
 ip tcp adjust-mss 1387
nessuna chiusura
esci
L
interface Tunnel2
 indirizzo ip 169.254.12.86.255.255.255.252
 ip virtual-reassembly
origine tunnel 64.100.251.37
destinazione del tunnel 52.37.194.219
modalità tunnel ipsec ipv4
protezione tunnel profilo ipsec ipsec-vpn-
7c79606e-1
 ip tcp adjust-mss 1387
nessuna chiusura
esci
```

# Α

interface Tunnel1 nameif AWS1 indirizzo ip 169.254.13.190 255.255.255.252 interfaccia di origine tunnel esterna destinazione del tunnel 52.34.205.227 modalità tunnel ipsec ipv4 AWS profilo ipsec protezione tunnel L interface Tunnel2 nameif AWS2 indirizzo ip 169.254.12.86.255.255.255.252 interfaccia di origine tunnel esterna destinazione del tunnel 52.37.194.219 modalità tunnel ipsec ipv4 AWS profilo ipsec protezione tunnel

#### Passaggio 6.

Nell'esempio, l'ASA pubblicizzerà solo la subnet interna (192.168.1.0/24) e riceverà la subnet in AWS (172.31.0.0/16).

#### Configurazione consigliata

```
router bgp 6500
adiacente 169.254.13.189 remoto-as 7224
adiacente 169.254.13.189 attivare
adiacente 169.254.13.189 timer 10 30 30
```

# Α

router bgp 6500 bgp log-neighbor-changes timer bgp 10 30 0 unicast ipv4 famiglia di

```
unicast ipv4 famiglia di indirizzi
  adiacente 169.254.13.189 remoto-as 7224
  adiacente 169.254.13.189 timer 10 30 30
  adiacente 169.254.13.189 default-originate
  adiacente 169.254.13.189 attivare
  router adiacente 169.254.13.189 soft-
reconfiguration inbound
  rete 0.0.0.0
  esci
esci
router bgp 6500
 adiacente 169.254.12.85 remoto-as 7224
 adiacente 169.254.12.85 attivare
 adiacente 169.254.12.85 timer 10 30 30
 unicast ipv4 famiglia di indirizzi
  adiacente 169.254.12.85 remoto-as 7224
  adiacente 169.254.12.85 timer 10 30 30
  adiacente 169.254.12.85 default-originate
  adiacente 169.254.12.85 attivare
  router adiacente 169.254.12.85 soft-
reconfiguration inbound
  rete 0.0.0.0
  esci
esci
```

```
indirizzi
   adiacente 169.254.12.85
remoto-as 7224
   adiacente 169.254.12.85
attivare
   adiacente 169.254.13.189
remoto-as 7224
   adiacente 169.254.13.189
attivare
   rete 192.168.1.0
   nessun riepilogo automat
   nessuna sincronizzazione
   exit-address-family
```

# Verifica e ottimizzazione

# Passaggio 1.

Verificare che l'appliance ASA stabilisca le associazioni di sicurezza IKEv1 con i due endpoint in AWS. Lo stato dell'associazione di sicurezza deve essere MM\_ACTIVE.

```
ASA# show crypto ikev1 sa

IKEv1 SAs:

Active SA: 2

Rekey SA: 0 (A tunnel will report 1 Active and 1 Rekey SA during rekey)

Total IKE SA: 2

1 IKE Peer: 52.37.194.219

Type : L2L Role : initiator

Rekey : no State : MM_ACTIVE

2 IKE Peer: 52.34.205.227

Type : L2L Role : initiator

Rekey : no State : MM_ACTIVE

ASA#
```

#### Passaggio 2.

Verificare che le SA IPsec siano installate sull'appliance ASA. Per ogni peer deve essere installata un'interfaccia SPI in entrata e in uscita, mentre alcuni contatori encaps e decaps devono essere incrementati.

```
ASA# show crypto ipsec sa
interface: AWS1
    Crypto map tag: __vti-crypto-map-5-0-1, seq num: 65280, local addr: 64.100.251.37
      access-list __vti-def-acl-0 extended permit ip any any
      local ident (addr/mask/prot/port): (0.0.0.0/0.0.0.0/0/0)
      remote ident (addr/mask/prot/port): (0.0.0.0/0.0.0.0/0/0)
      current_peer: 52.34.205.227
      #pkts encaps: 2234, #pkts encrypt: 2234, #pkts digest: 2234
      #pkts decaps: 1234, #pkts decrypt: 1234, #pkts verify: 1234
      #pkts compressed: 0, #pkts decompressed: 0
      #pkts not compressed: 2234, #pkts comp failed: 0, #pkts decomp failed: 0
      #pre-frag successes: 0, #pre-frag failures: 0, #fragments created: 0
      #PMTUs sent: 0, #PMTUs rcvd: 0, #decapsulated frgs needing reassembly: 0
      #TFC rcvd: 0, #TFC sent: 0
      #Valid ICMP Errors rcvd: 0, #Invalid ICMP Errors rcvd: 0
      #send errors: 0, #recv errors: 0
      local crypto endpt.: 64.100.251.37/4500, remote crypto endpt.: 52.34.205.227/4500
      path mtu 1500, ipsec overhead 82(52), media mtu 1500
      PMTU time remaining (sec): 0, DF policy: copy-df
      ICMP error validation: disabled, TFC packets: disabled
      current outbound spi: 874FCCF3
      current inbound spi : 5E653906
    inbound esp sas:
      spi: 0x5E653906 (1583692038)
        transform: esp-aes esp-sha-hmac no compression
        in use settings ={L2L, Tunnel, NAT-T-Encaps, PFS Group 2, IKEv1, VTI, }
        slot: 0, conn_id: 73728, crypto-map: __vti-crypto-map-5-0-1
        sa timing: remaining key lifetime (kB/sec): (4373986/2384)
        IV size: 16 bytes
        replay detection support: Y
        Anti replay bitmap:
         Oxfffffff Oxfffffff
    outbound esp sas:
      spi: 0x874FCCF3 (2270153971)
         transform: esp-aes esp-sha-hmac no compression
         in use settings ={L2L, Tunnel, NAT-T-Encaps, PFS Group 2, IKEv1, VTI, }
        slot: 0, conn_id: 73728, crypto-map: __vti-crypto-map-5-0-1
        sa timing: remaining key lifetime (kB/sec): (4373986/2384)
        IV size: 16 bytes
        replay detection support: Y
        Anti replay bitmap:
          0x0000000 0x0000001
interface: AWS2
    Crypto map tag: __vti-crypto-map-6-0-2, seq num: 65280, local addr: 64.100.251.37
      access-list __vti-def-acl-0 extended permit ip any any
      local ident (addr/mask/prot/port): (0.0.0.0/0.0.0.0/0/0)
      remote ident (addr/mask/prot/port): (0.0.0.0/0.0.0.0/0/0)
      current_peer: 52.37.194.219
      #pkts encaps: 1230, #pkts encrypt: 1230, #pkts digest: 1230
      #pkts decaps: 1230, #pkts decrypt: 1230, #pkts verify: 1230
      #pkts compressed: 0, #pkts decompressed: 0
      #pkts not compressed: 1230, #pkts comp failed: 0, #pkts decomp failed: 0
      #pre-frag successes: 0, #pre-frag failures: 0, #fragments created: 0
```

```
#PMTUs sent: 0, #PMTUs rcvd: 0, #decapsulated frgs needing reassembly: 0
 #TFC rcvd: 0, #TFC sent: 0
 #Valid ICMP Errors rcvd: 0, #Invalid ICMP Errors rcvd: 0
 #send errors: 0, #recv errors: 0
 local crypto endpt.: 64.100.251.37/4500, remote crypto endpt.: 52.37.194.219/4500
 path mtu 1500, ipsec overhead 82(52), media mtu 1500
 PMTU time remaining (sec): 0, DF policy: copy-df
 ICMP error validation: disabled, TFC packets: disabled
 current outbound spi: DC5E3CA8
 current inbound spi : CB6647F6
inbound esp sas:
 spi: 0xCB6647F6 (3412477942)
     transform: esp-aes esp-sha-hmac no compression
    in use settings ={L2L, Tunnel, NAT-T-Encaps, PFS Group 2, IKEv1, VTI, }
    slot: 0, conn_id: 77824, crypto-map: __vti-crypto-map-6-0-2
    sa timing: remaining key lifetime (kB/sec): (4373971/1044)
    IV size: 16 bytes
    replay detection support: Y
    Anti replay bitmap:
     0xffffffff 0xfffffff
outbound esp sas:
 spi: 0xDC5E3CA8 (3697163432)
    transform: esp-aes esp-sha-hmac no compression
     in use settings ={L2L, Tunnel, NAT-T-Encaps, PFS Group 2, IKEv1, VTI, }
    slot: 0, conn_id: 77824, crypto-map: __vti-crypto-map-6-0-2
    sa timing: remaining key lifetime (kB/sec): (4373971/1044)
     IV size: 16 bytes
    replay detection support: Y
    Anti replay bitmap:
     0x0000000 0x0000001
```

#### Passaggio 3.

Sull'appliance ASA, confermare che le connessioni BGP siano stabilite con AWS. Il contatore State/PfxRcd deve essere 1 quando AWS annuncia la subnet 172.31.0.0/16 verso l'appliance ASA.

```
ASA# show bgp summary
BGP router identifier 192.168.1.55, local AS number 65000
BGP table version is 5, main routing table version 5
2 network entries using 400 bytes of memory
3 path entries using 240 bytes of memory
3/2 BGP path/bestpath attribute entries using 624 bytes of memory
1 BGP AS-PATH entries using 24 bytes of memory
0 BGP route-map cache entries using 0 bytes of memory
0 BGP filter-list cache entries using 0 bytes of memory
BGP using 1288 total bytes of memory
BGP activity 3/1 prefixes, 4/1 paths, scan interval 60 secs
Neighbor
             V
                         AS MsgRcvd MsgSent TblVer InQ OutQ Up/Down State/PfxRcd
                       7224 1332 1161 5 0 0 03:41:31 1
169.254.12.85 4
```

#### 169.254.13.189 4 7224 1335 1164 5 0 03:42:02 1

#### Passaggio 4.

Sull'appliance ASA, verificare che il percorso verso 172.31.0.0/16 sia stato appreso tramite le interfacce tunnel. Questo output mostra che sono disponibili due percorsi per 172.31.0.0 da peer 169.254.12.85 e 169.254.13.189. Il percorso verso 169.254.13.189 out del tunnel 2 (AWS2) è preferito a causa del valore metrico più basso.

ASA# show bgp

|    | Network     | Next Hop       | Metric | LocPrf | Weight | Path |   |
|----|-------------|----------------|--------|--------|--------|------|---|
| *  | 172.31.0.0  | 169.254.12.85  | 200    |        | 0      | 7224 | i |
| *> |             | 169.254.13.189 | 100    |        | 0      | 7224 | i |
| *> | 192.168.1.0 | 0.0.0.0        | 0      |        | 32768  | i    |   |

#### ASA# show route

Codes: L - local, C - connected, S - static, R - RIP, M - mobile, B - BGP D - EIGRP, EX - EIGRP external, O - OSPF, IA - OSPF inter area N1 - OSPF NSSA external type 1, N2 - OSPF NSSA external type 2 E1 - OSPF external type 1, E2 - OSPF external type 2, V - VPN i - IS-IS, su - IS-IS summary, L1 - IS-IS level-1, L2 - IS-IS level-2 ia - IS-IS inter area, \* - candidate default, U - per-user static route o - ODR, P - periodic downloaded static route, + - replicated route Gateway of last resort is 64.100.251.33 to network 0.0.0.0 S\* 0.0.0.0 0.0.0.0 [1/0] via 64.100.251.33, outside С 64.100.251.32 255.255.255.224 is directly connected, outside 64.100.251.37 255.255.255.255 is directly connected, outside L C 169.254.12.84 255.255.255.252 is directly connected, AWS2 L 169.254.12.86 255.255.255.255 is directly connected, AWS2 С 169.254.13.188 255.255.255.252 is directly connected, AWS1

```
L 169.254.13.190 255.255.255 is directly connected, AWS1
B 172.31.0.0 255.255.0.0 [20/100] via 169.254.13.189, 03:52:55
```

C 192.168.1.0 255.255.255.0 is directly connected, inside

L 192.168.1.55 255.255.255 is directly connected, inside

### Passaggio 5.

Per garantire che il traffico che ritorna da AWS segua un percorso simmetrico, configurare una route-map che corrisponda al percorso preferito e modificare il valore BGP in modo da modificare le route annunciate.

```
route-map toAWS1 permit 10
set metric 100
exit
!
route-map toAWS2 permit 10
set metric 200
exit
!
router bgp 65000
address-family ipv4 unicast
neighbor 169.254.12.85 route-map toAWS2 out
neighbor 169.254.13.189 route-map toAWS1 out
Passaggio 6.
```

Sull'appliance ASA, confermare che 192.168.1.0/24 sia annunciato su AWS.

```
ASA# show bgp neighbors 169.254.12.85 advertised-routes
BGP table version is 5, local router ID is 192.168.1.55
Status codes: s suppressed, d damped, h history, * valid, > best, i - internal,
            r RIB-failure, S Stale, m multipath
Origin codes: i - IGP, e - EGP, ? - incomplete
  Network
                 Next Hop
                                Metric LocPrf Weight Path
                 169.254.13.189 100
*> 172.31.0.0
                                               0 7224 i
*> 192.168.1.0
                 0.0.0.0
                                    0
                                              32768 i
Total number of prefixes 2
ASA# show bgp neighbors 169.254.13.189 advertised-routes
BGP table version is 5, local router ID is 192.168.1.55
Status codes: s suppressed, d damped, h history, * valid, > best, i - internal,
            r RIB-failure, S Stale, m multipath
Origin codes: i - IGP, e - EGP, ? - incomplete
  Network
                  Next Hop
                                Metric LocPrf Weight Path
*> 192.168.1.0
                 0.0.0.0
                                0 32768 i
Total number of prefixes 1
```

# Passaggio 7.

In AWS, verificare che i tunnel per la connessione VPN siano attivi e che le route vengano apprese dal peer. Verificare inoltre che la route sia stata propagata nella tabella di routing.

| T AWS - Services - Edit -                                                                                                    | Jay AWS Y |
|----------------------------------------------------------------------------------------------------|-----------|
| VPC Dashboard Create VPN Connection Delete Download Configuration                                                                                                    |           |
| None     Image: Contraction of the second second seco |           |
| Virtual Private Cloud Name A VPN ID · State · Virtual Private Gateway · Customer Gateway Address · Type · VPC ·                                                                                                    | Routing   |
| Your VPCs 💿 VPNtoASA vpn-7c79606e available vgw-18954d06   VPG1 cgw-837fa69d (64.100.251.37)   ASAVTI 64.100.251.37 ipsec.1 vpc-e1e00786 (172.31.0.01/6)                                                                                                    | Dynamic   |
| Subnets                                                                                                    |           |
| Route Tables                                                                                                    |           |
| Internet Gateways                                                                                                    |           |
| DHCP Options Sets                                                                                                    |           |
| Elastic IPs                                                                                                    |           |
| Endpoints                                                                                                    |           |
| NAT Gateways                                                                                                    |           |
| Peering Connections vpn-7c79606e   VPNtoASA                                                                                                    |           |
| Security Summary Tunnel Details Static Routes Tags                                                                                                    |           |
| Network ACLs VPN Tunnel IP Address Status Status Last Changed                                                                                                    |           |
| Security Groups Tunnel 1 52.34.205.227 UP 2016-10-18 14:23 UTC 1 BGP ROUTES                                                                                                    |           |
| VPN Connections Tunnel 2 52.37.194.219 UP 2016-10-18 14:23 UTC- 1 BGP ROUTES                                                                                                    |           |
| Customer Gateways                                                                                                    |           |
| Virtual Private Gateways                                                                                                    |           |
| VPN Connections                                                                                                    |           |

| T AWS - Services - Edit - |                |                 |            |              |              |          |            |                  |              |   |
|---------------------------|----------------|-----------------|------------|--------------|--------------|----------|------------|------------------|--------------|---|
| VPC Dashboard             | Create Route   | Table Delete    | e Route    | Table Set /  | As Main Ta   | able     |            |                  |              |   |
| None                      | QSearch Ro     | oute Tables and | theiı 🗙    |              |              |          |            |                  |              |   |
| Virtual Private Cloud     | Name           | <b>▲</b>        | Route Ta   | ble ID 👻 E   | Explicitly A | ssocial▼ | Main 👻     | VPC              |              | Ŧ |
| Your VPCs                 |                |                 | rtb-3a3f9e | e5d 0        | ) Subnets    |          | Yes        | vpc-e1e00786 (17 | 2.31.0.0/16) |   |
| Subnets                   |                |                 |            |              |              |          |            |                  |              |   |
| Route Tables              |                |                 |            |              |              |          |            |                  |              |   |
| Internet Gateways         |                |                 |            |              |              |          |            |                  |              |   |
| DHCP Options Sets         |                |                 |            |              |              |          |            |                  |              |   |
| Elastic IPs               |                |                 |            |              |              |          |            |                  |              |   |
| Endpoints                 |                |                 |            |              |              |          |            |                  |              |   |
| NAT Gateways              |                |                 |            |              |              |          |            |                  |              |   |
| Peering Connections       | rtb-3a3f9e5d   |                 |            |              |              |          |            |                  |              |   |
| Security                  | Summary        | Route           | s          | Subnet Assoc | ciations     | Route P  | ropagation | Tags             |              |   |
| Network ACLs              | Edit           |                 |            |              |              |          |            |                  |              |   |
| Security Groups           | Destination    | Target          | Status     | s Propagate  | d            |          |            |                  |              |   |
| VPN Connections           | 172.31.0.0/16  | local           | Active     | No           |              |          |            |                  |              |   |
| Customer Gateways         | 0.0.0/0        | igw-e5ad1481    | Active     | No           |              |          |            |                  |              |   |
| Virtual Private Gateways  | 192.168.1.0/24 | vgw-18954d06    | Active     | Yes          |              |          |            |                  |              |   |
| VPN Connections           |                |                 |            |              |              |          |            |                  |              |   |